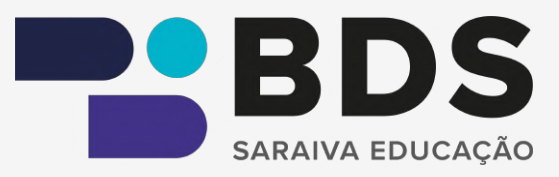

#### 213-214 / 4404 (4%)

das demais normas do ordenamento.

Valendo-nos das definições acima, fazemos duas observações:

> a) em primeiro lugar, por mais que pareça estranho dizer, ao eleger o critério material, torna-se possível encontrarmos normas constitucionais fora do texto constitucional, na medida em que o que interessa no aludido conceito é o conteúdo da norma, e não a maneira pela qual ela foi introduzida no ordenamento interno. Como o próprio

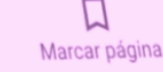

三

Menu

Q Buscar

# MANUAL DE USO

BIBLIOTECA DIGITAL SARAIVA

# Sumário

| 1. | <ul> <li>Introdução</li> <li>1.1. Biblioteca Digital Saraiva</li> <li>1.2. Sabra e de avere ente</li> </ul> | 01  |
|----|----------------------------------------------------------------------------------------------------|-----|
|    | 1.1. Biblioteca Digital Saraiva                                                                             | 01  |
|    | 1.2. Sobre o documento                                                                                      | .01 |

| 2. Sobre o acervo da biblioteca | 02 |
|---------------------------------|----|
|---------------------------------|----|

| 3. Sobre a plataforma                           | 02 |
|-------------------------------------------------|----|
| 3.1. Estante                                    | 02 |
| 3.1.1. Busca                                    | 03 |
| 3.1.2. Notificação                              | 03 |
| 3.1.3. Favoritos                                | 04 |
| 3.1.4. Categorias                               | 04 |
| 3.1.5. Sugestões                                | 04 |
| 3.1.6. Periódicos                               | 05 |
| 3.1.7. Abertos recentemente e Catálogo completo | 05 |
|                                                 |    |

| .2. Detalhes do livro06 |
|-------------------------|
|-------------------------|

| 3.3. | Leitura do livro      | .06 |
|------|-----------------------|-----|
|      | 3.3.1.Cor de destaque | .06 |
|      | 3.3.2.Adicionar notas | .07 |
|      | 3.3.3.Copiar          | .07 |
|      | 3.3.4.Menu            | .07 |
|      | 3.3.5.Buscar          | .08 |
|      | 3.3.6.Estilo          | .08 |
|      | 3.3.7.Marcar página   | .08 |
|      | 3.3.8.Referência      | 09  |

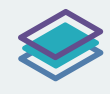

#### 1.1. Biblioteca Digital Saraiva

A Biblioteca Digital Saraiva (BDS) é um a plataforma digital que disponibiliza diversas obras voltadas para Instituições de Ensino Superior e Técnico, apoiando estratégias de ensino na modalidade EaD, semipresencial e presencial, além de Órgãos Públicos e Entidades de Classe, com conteúdo de qualidade e atualizados.

#### 1.2. Sobre o manual de uso da BDS

Neste manual de uso da BDS, você encontrará informações sobre os principais recursos oferecidos na plataforma. O objetivo é facilitar o seu entendimento e aproveitamento ao utilizar as ferramentas disponíveis na biblioteca digital.

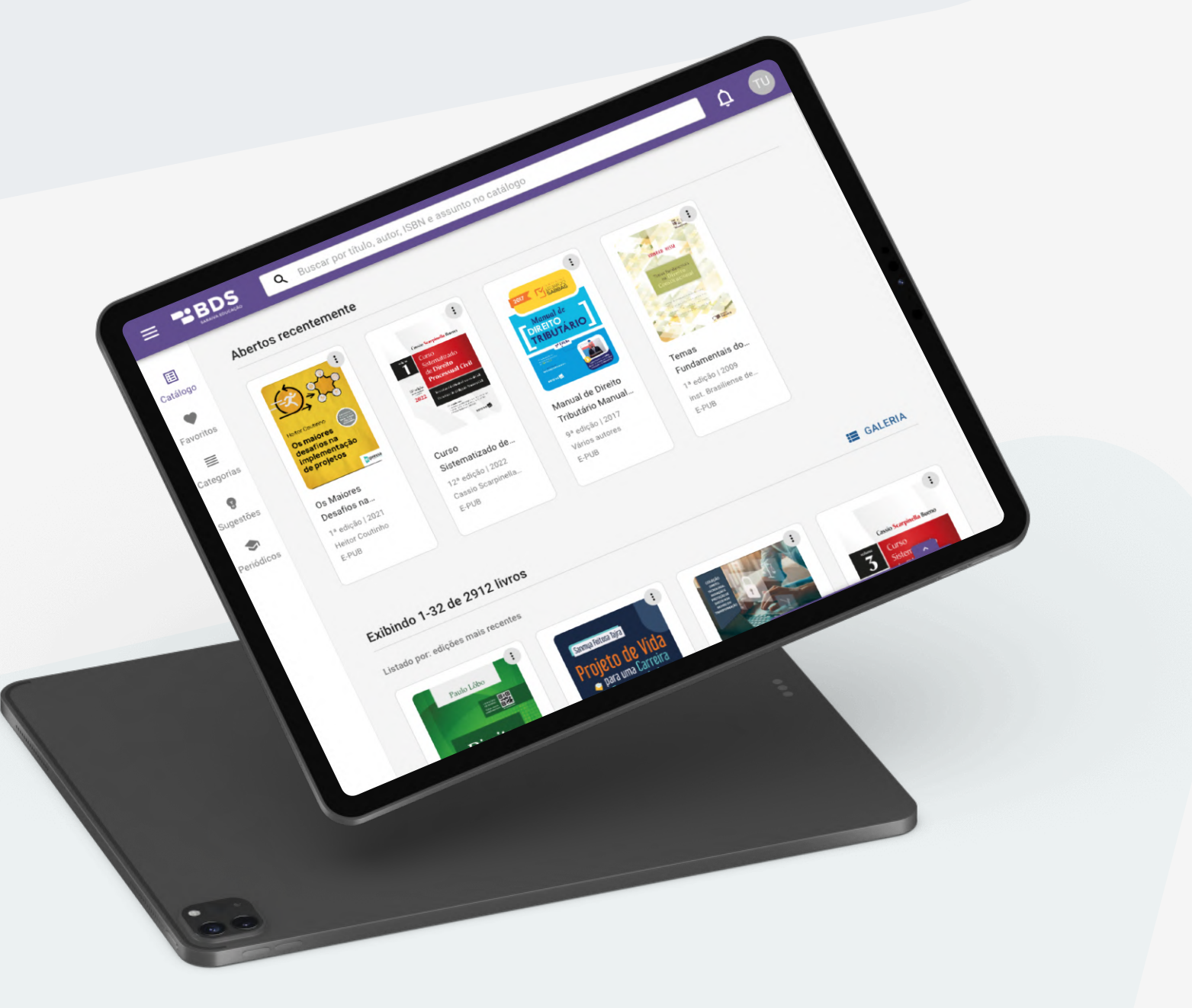

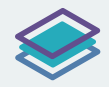

### 2. Sobre o acervo da biblioteca

A Biblioteca Digital Saraiva (BDS) é um acervo digital que disponibiliza títulos atualizados dos selos editoriais Saraiva Jur, Saraiva Uni e Érica – grandes referências em conteúdo para os cursos de Direito, Administração, Ciências Contábeis, Tecnológicos de Gestão, além de cursos técnicos e profissionalizantes.

Consulte sua instituição para saber qual foi o acervo contratado para a biblioteca.

## **3. Sobre a plataforma**

#### 3.1. Estante

A estante da BDS possui 3 (três) áreas principais para auxiliar nos momentos de estudo e navegação na plataforma:

- 1. Cabeçalho: permite ações rápidas, como busca de livros e visualização das notificações
- 2. Menu lateral: permite a navegação para outra páginas e funções da BDS
- 3. Catálogo de livros: responsável por exibir todos os livros da estante

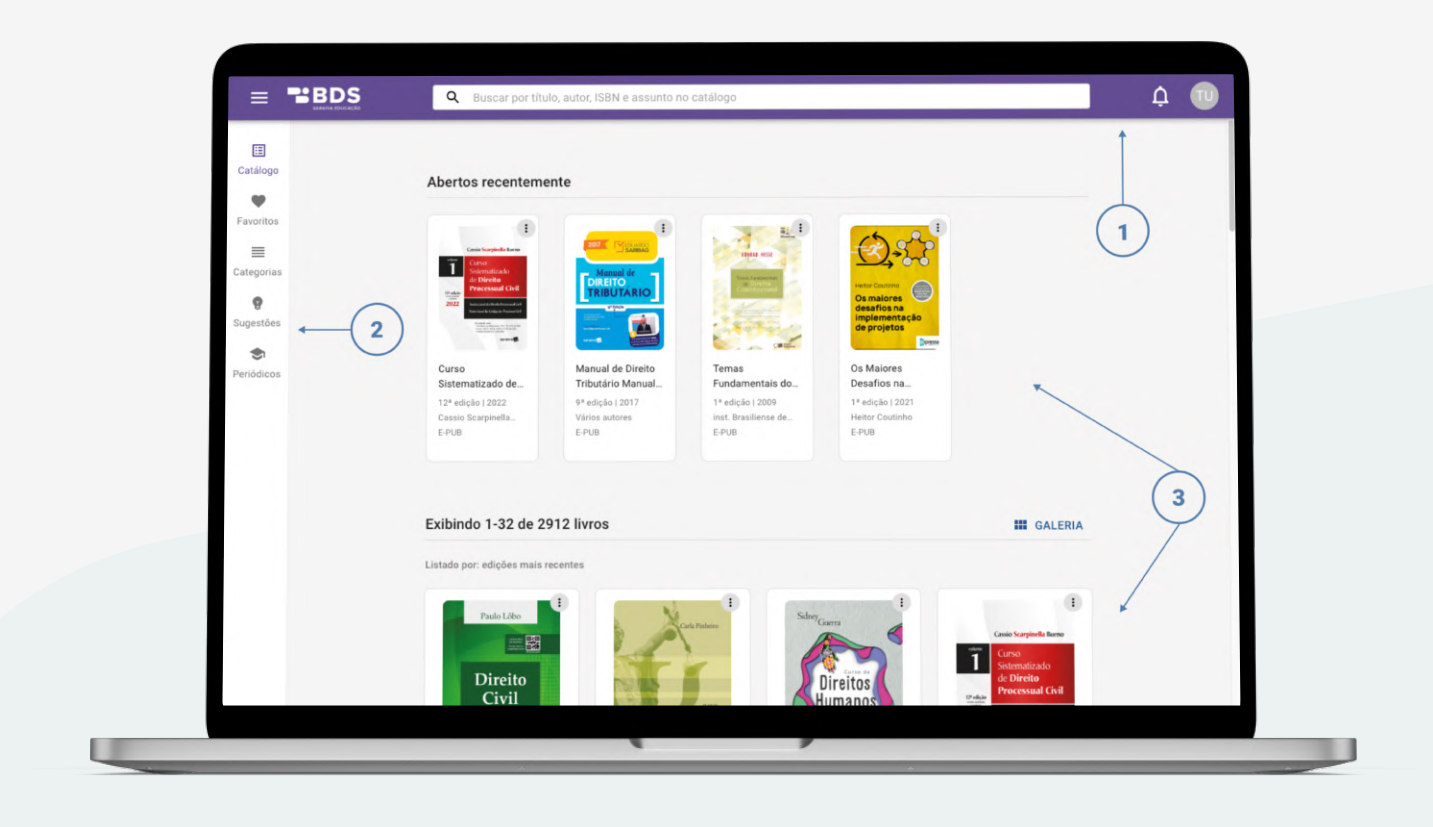

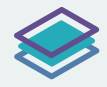

No cabeçalho, você encontrará:

#### 3.1.1. Busca

Nela você poderá fazer **buscas rápidas** a partir de um termo, título, nome de autor ou ISBN. Para realizar uma pesquisa mais refinada, utilize diferentes termos seguindo este padrão:

#### "Nome da Obra, Nome do Autor, 10 edição".

Após realizar a busca, os resultados irão aparecer em uma página de resultados. Ao encontrar a obra que procura, há duas opções: "Ler livro" e "Detalhes".

|                                                 | Q. Direito                                                                     | × ¢ |
|-------------------------------------------------|--------------------------------------------------------------------------------|-----|
| Catálogo<br>♥<br>Favoritos                      | Exibindo 1-32 de 952 livros                                                    |     |
| Categorias<br>P<br>Sugestões<br>I<br>Periódicos | Direto Colil<br>12*elogio 12022<br>Pada Lilio<br>E Pada<br>E Ru/MO<br>EETALHES | 0   |
|                                                 | Differio Penal<br>Protecto 2022<br>Ande Enden<br>2 Pua<br>CER LVNO<br>DETALHES | Ø   |
|                                                 | Precision Civil Brasilero<br>17-edição 2022<br>Errois                          | Q   |

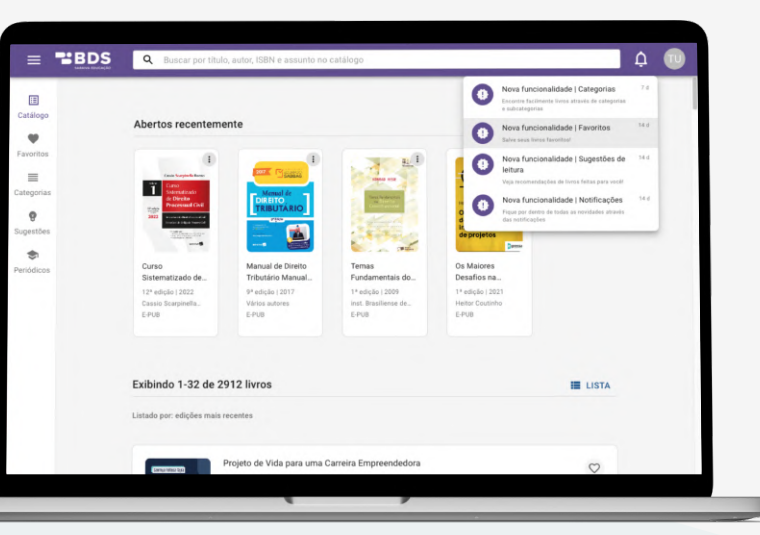

#### 3.1.2. Notificação

Ao clicar no ícone sino você poderá visualizar as **últimas atualizações da BDS**. Cada item da notificação possui uma breve descrição sobre a novidade notificada.

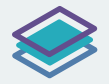

No menu lateral você poderá navegar entre as diferentes funções da BDS, como:

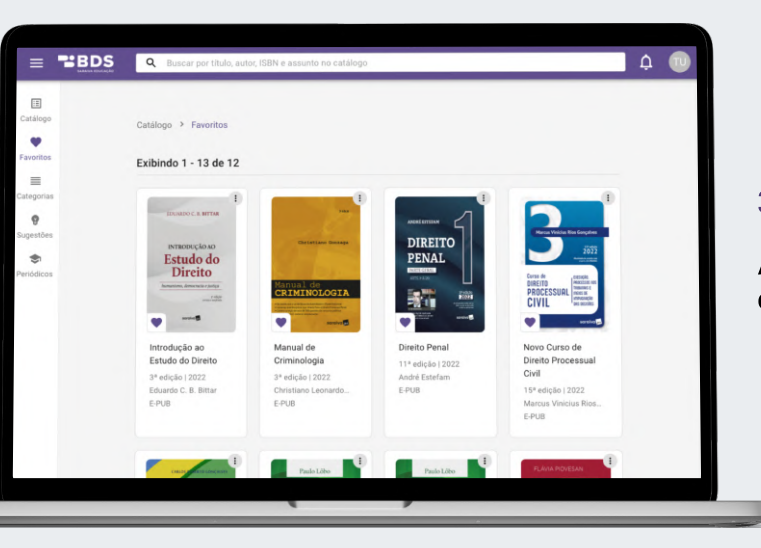

#### 3.1.3. Favoritos

Aqui você encontra todos os **livros que você selecionou como favoritos** através dos cards ou página de detalhes.

#### 3.1.4. Categorias

A função categorias é responsável pela **navegação dentro das categorias da sua biblioteca**. Ao clicar em uma categoria, você é direcionado para os livros classificados.

Após selecionar uma categoria é possível fazer uma busca mais refinada, utilizando a barra de pesquisa do cabeçalho.

Atenção: Há livros no acervo da BDS ainda sem categorias. Caso não encontre o livro desejado tente através da barra de busca.

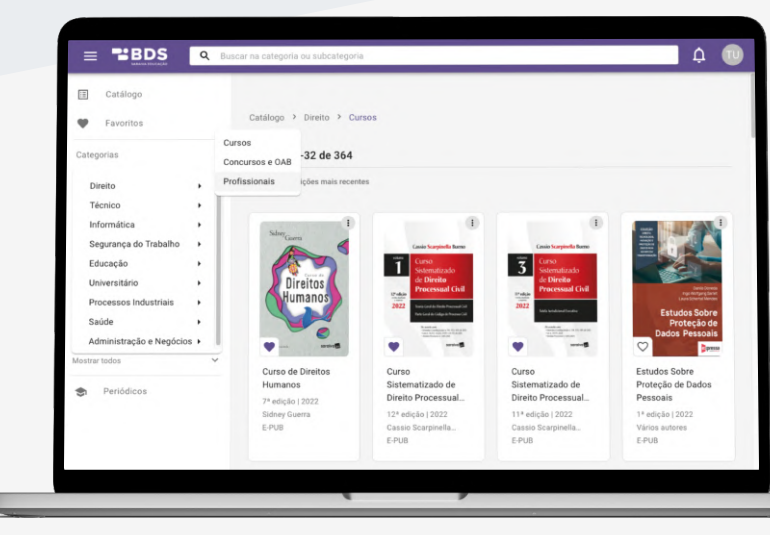

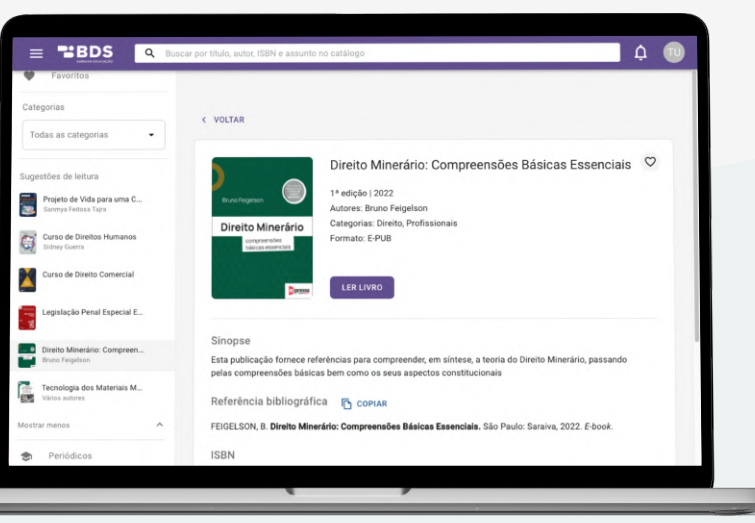

#### 3.1.5. Sugestão

Para visualizar livros que podem ser de seu interesse, a função "Sugestões de livros" traz para você **recomendações de livros com base no seu uso**.

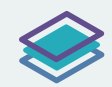

#### 3.1.6. Periódicos

A BDS oferece uma **curadoria de diversos links de periódicos** feita por especialistas da Saraiva para os cursos: Administração, Ciências Contábeis e Direito. Neles, você encontrará diversos artigos, resumos e resenhas publicadas por e para a comunidade acadêmica.

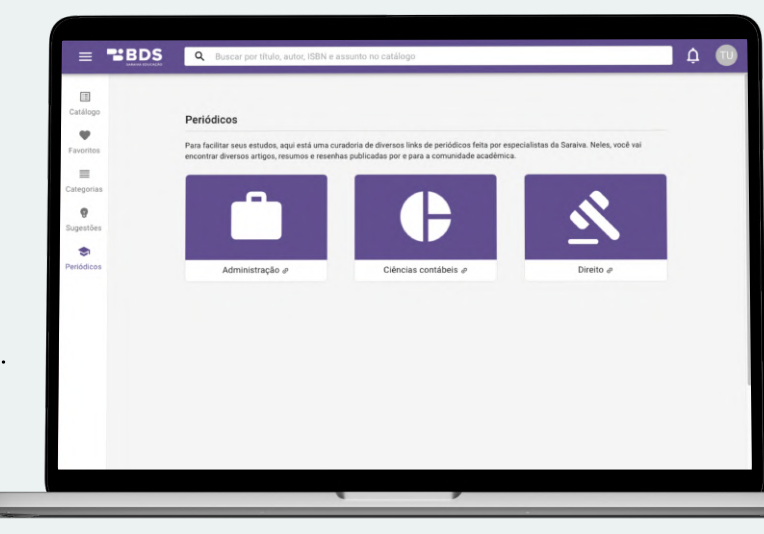

Já na estante, você terá acesso:

#### 3.1.7. Abertos recentemente e Catálogo completo

No catálogo de livros, é possível visualizar os **últimos 5 livros visitados** e **todos os livros disponíveis em sua biblioteca**.

Na estante de livros é possível navegar pelas páginas para visualizar os livros da biblioteca. Nela, eles estão organizados por **ordem da edição mais recente para a menos recente**.

A estante de livros possui dois modos de visualização: **modo galeria e lista**. Ambos permitem que você tenha acesso a capa, título, edição, ano e autor de cada obra digital.

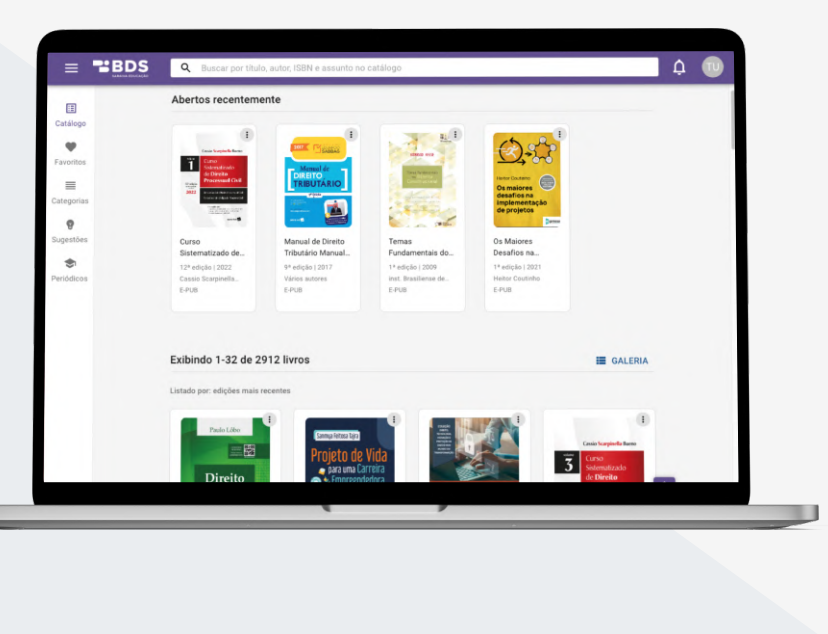

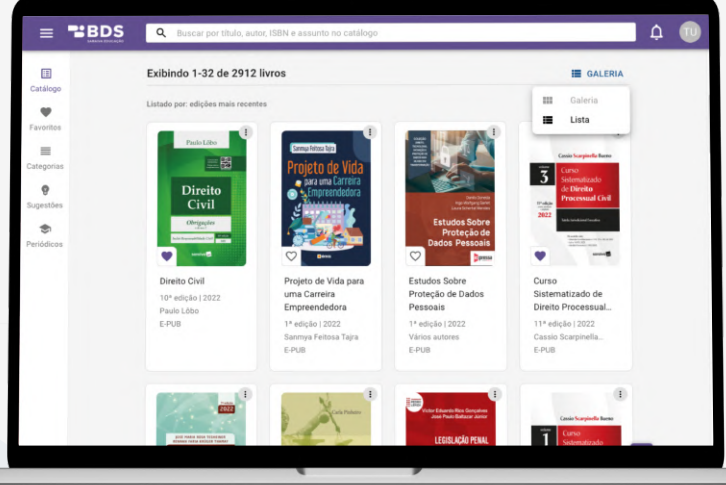

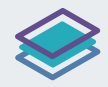

#### 3.2. Detalhes do livro

Ao encontrar o livro que procura, você poderá acessar seus detalhes.

A opção "Detalhes" oferece todas as **informações detalhadas sobre a obra**, como o título, a edição, o ano, o nome dos autores, o ISBN, as categorias e a sinopse.

Além disso, é exibida a referência bibliográfica, de acordo com a norma ABNT, e o botão "Copiar" para que seja incluída em trabalhos acadêmicos. Para iniciar a leitura do livro, basta clicar na opção "Ler Livro".

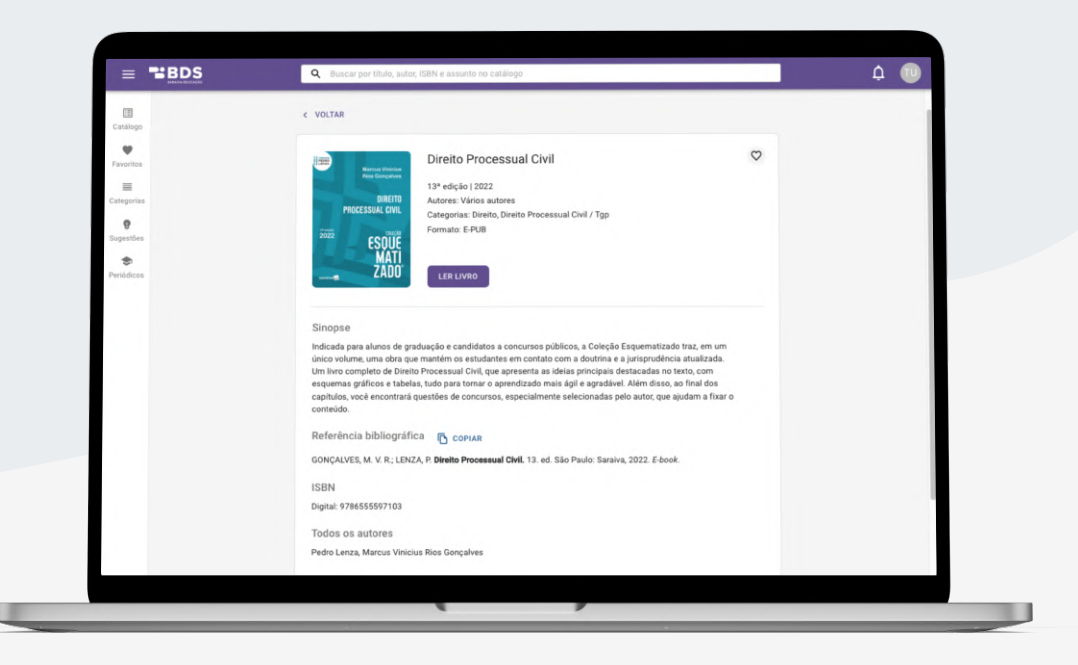

#### 3.3. Leitura do livro

Ao clicar na obra desejada, você será direcionado para a tela do leitor, onde poderá **navegar pelas páginas do livro**. Além disso, a barra lateral ao lado esquerdo apresenta **ferramentas de apoio a leitura**. A área do leitor oferece as opções:

|                                   | humanos, como rejeição a novos processos de trabalho,<br>receio e insegurança, alcançando até certas formas de<br>sabotagem. O conhecimento nas áreas de comportamento                                                                                                    | com que as organizações tenham a obrigação de agir<br>rapidamente. O reduzido marco temporal demanda a<br>elaboração e a execução simultáneas de tarefas fundamentais,<br>o que pode resultar num desastre.                                                                                                    |  |
|-----------------------------------|----------------------------------------------------------------------------------------------------|----------------------------------------------------------------------------------------------------|--|
|                                   | A incerta foi<br>assunto, em particio<br>Sobre o econopi<br>hebre econopi<br>hebre assunto, em particio<br>hebre assunto, em particio<br>hebre assunto, em particio<br>hebre assunto, em particio<br>hebre assunto, em particio<br>mostararmi que<br>elevando de insucerso.<br>Já os projetos de mudança organizacional avaliados<br>apresentavam cuasa de fracasso associadas a aspectos | operacional para o adentinolomento dete, ou mismo a<br>adocido de uma nona tecnología no projeto, pode trazer<br>destinos impulares.<br>Internacional de la construcción de la construcción del construcción de la construcción de la construcción de l |  |
| 99<br>Referência                  | cièncias, como a<br>Sociologia. Da me<br>participação em<br>Complex Project B Adicionar nota                                                                                                    | engenharia, tecnologia da informação, tecnologias do<br>negócio ou quaisquer conhecimentos necessários ao<br>deservolvimento de produto. Observou-se que a<br>incompreensão sobre o escopo do produto, sobre o processo<br>censorional para o, desenvolvimento de leo qui merso a                                                                                                    |  |
| 口<br>Marcar página<br>千<br>Eutilo | A resida de literatura foi um plar importante para os<br>achados que seño apresentados neste tecno. Ja era notorio<br>para todos os envolvidos que a variável complexidade<br>necessitivas de tratamento especial. Em comunidades de<br>prática, foi realiza<br>Complexidade em j Opções X                                                                                                | Dificuldades e causas de falhas também foram encontradas<br>em função da auséncia de contenciemento especializado no<br>processo de desenvolvimento de determinados produtos e<br>serviços, sem releção direta com aspectos gerenciais. Os<br>desaflos identificados eram de origem técnico-operacional e<br>tecnológica de qualquer natureza, como providemas de                                                                                                    |  |
| ⊞<br>Menu<br>Buscar               | Kendall <sup>1</sup> especialistas respectivamente nas áreas de<br>crescimento e invação, PMO e gestão de portídilo, que<br>proritamente acelaram o convite. Na sequência, foram<br>estruturadas obuções especificas para atendera demandas de<br>organizações públicas e privadas que inham como objetivo a<br>melhoria do resultados de sub iniciativas.                                | organizacional, que visa compreender individuos e grupos<br>detro de um contexto organizacional, e de desenvolvimento<br>terror a egolicido potidos obre todos as modificades de<br>mudanças organizacionas, serviu de tase para a formulação<br>de solução especifica para os proposo desa naturaza.                                                                                                    |  |

#### 3.3.1. Cor de destaque

Permite a **marcação de trechos da obra**. Basta clicar e deslizar o mouse por cima do trecho como se estivesse sublinhando a linha e em seguida clicar na cor do destaque que desejar.

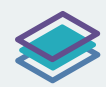

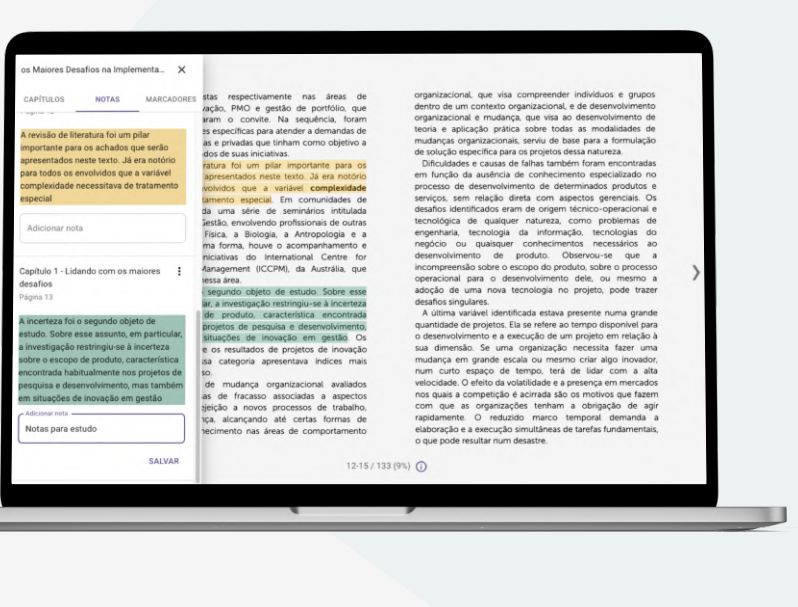

#### 3.3.2. Adicionar notas

Possibilita **escrever comentários** relacionados aos trechos que você destacou.

| prontamente aceita<br>estruturadas soluçõ<br>organizações públi<br>melhoria dos result                                                                             | ram o convite. Na sequência foram organizacional e mudanc<br>Copiar                                                                                                    | <ul> <li>que visa ao desenvol</li> <li>sobre todas as mod</li> <li>serviu de base para a</li> <li>os projetos dessa nature</li> </ul>                                                                    |
|----------------------------------------------------------------------------------------------------|----------------------------------------------------------------------------------------------------|----------------------------------------------------------------------------------------------------|
| A revisão de lin<br>achados que serão<br>para todos os e<br>necessitava de tri<br>prática, foi realizi<br>Complexidade em<br>ciências, como a<br>Sociotogia. Da me | Trecho selecionado COPIAR<br>A incertera foi o segundo objeto de estudo. Sobre esse assunto, em particular, a<br>investigação restingiu-se à incerteza sobre o escopo de produto, característica<br>encontrada habitualmente nos projetos de pesquisa e desenvolvimento, mas també<br>ver mais                         | falhas também foram e<br>e conhecimento espec-<br>anto de determinados<br>eta com aspectos gen<br>n de origem técnico-op<br>natureza, como pro<br>da informação, tecni<br>conhecimentos nece             |
| participação em<br>Complex Project<br>reúne as pesquisas<br>A incerteza foi<br>assunto, em partici<br>sobre o escopo<br>habitualmente nos                          | Citação direta norma ABNT C COPIAR<br>A incerteza foi o segundo objeto de estudo. Sobre esse assunto, em particular, a investigação restringiu-se à incerteza sobre o escopo de produto, característica encontrada habitualmente nos projetos de pesquisa e desenvolvimento, mas també (COUTINHO, 2021, p.12) ver mais | produto. Observou-se<br>copo do produto, sobre<br>involvimento dele, ou<br>cnologia no projeto, p<br>cada estava presente nu<br>se refere ao tempo diss                                                  |
| mas também em<br>levantamentos sob<br>mostraram que e<br>elevados de insuce<br>Já os projetos<br>apresentavam cau<br>humanos, como<br>receio e inseguran           | Limite de cópia deste livro                                                                                                    | cuçao de um projeto e<br>organização necessita<br>ila ou mesmo criar alg<br>empo, terá de lidar c<br>atilidade e a presença er<br>actirada são os motivos<br>es tenham a obrigaçã<br>lo marco temporal o |

#### 3.3.3. Copiar

Como forma de apoiar a realização dos trabalhos, é possível **selecionar trechos das obras e copiá-los**. Para isso, selecione o trecho que deseja e clique na opção "Copiar". A cópia dos trechos do livro oferece duas opções:

**Copiar o trecho selecionado**: apenas o texto selecionado será copiado.

**Copiar a Citação direta na norma ABNT**: o texto selecionado será copiado já com a citação no formato exigido pela ABNT.

Cada livro tem uma limitação de cópia de 15% por usuário, para preservar os direitos autoriais dos nossos autores.

#### 3.3.4. Menu

O menu do leitor é composto por três funções: **Capítulos, Notas e Marcadores.** 

A função **Capítulos** permite que você **navegue pelos capítulos do livro**. Basta clicar no capítulo desejado, que o leitor será direcionado para a seção selecionada.

Ao acessar a função **Notas**, é possível **visualizar todas as marcações e anotações realizadas** nas páginas dos livros, assim como editar essas anotações.

Já na função **Marcadores**, é possível **visualizar todas as páginas que foram destacadas** pelo usuário.

| os Maiores Desafios na Implementa 🗙                          | os Maiores Desafios na Implementa 🗙                                                                                         | os Maiores Desafios na Implementa 🗙 |
|--------------------------------------------------------------|----------------------------------------------------------------------------------------------------|-------------------------------------|
| CAPÍTULOS NOTAS MARCADORES                                   | CAPÍTULOS NOTAS MARCADORES                                                                                                  | CAPÍTULOS NOTAS MARCADORES          |
| Sobre o autor<br>Página 4                                    | Introdução :<br>Página 7                                                                                                    | Introdução<br>Página 6              |
| Introdução<br>Página 6                                       | A concepção de estratégias que façam a<br>diferença para as organizações em seus<br>mercados não tem sido uma tarefa fácil, | Introdução                          |
| Capítulo 1 - Lidando com os maiores<br>desafios<br>Página 10 | uma vez que a crescente rivalidade<br>competitiva está presente em quase todos<br>os negócios.                              |                                     |
| 1.1 O desafio complexidade<br>Página 17                      | Adicionar nota                                                                                                    |                                     |
| 1.1.1 O espectro da complexidade<br>Página 23                | Capítulo 1 - Lidando com os maiores<br>desafios<br>Página 18                                                                |                                     |
| 1.1.2 Como gerenciar projetos complexos?<br>Página 29        | Por exemplo, desenvolver um novo veículo<br>hibrido é complicado, mas gerenciar a                                           |                                     |
| 1.2 O desafio singularidade<br>Página 34                     | cadeia de suprimentos e de distribuição de<br>veículos é complexo, uma vez que envolve<br>muitos stakeholders e sistemas    |                                     |
| 1.2.1 O espectro da singularidade<br>Página 38               | independentes, circunstâncias que<br>acarretam certa imprevisibilidade.                                                     |                                     |
| 1.2.2 Como gerenciar projetos com                            | Adicionar nota                                                                                                    |                                     |

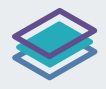

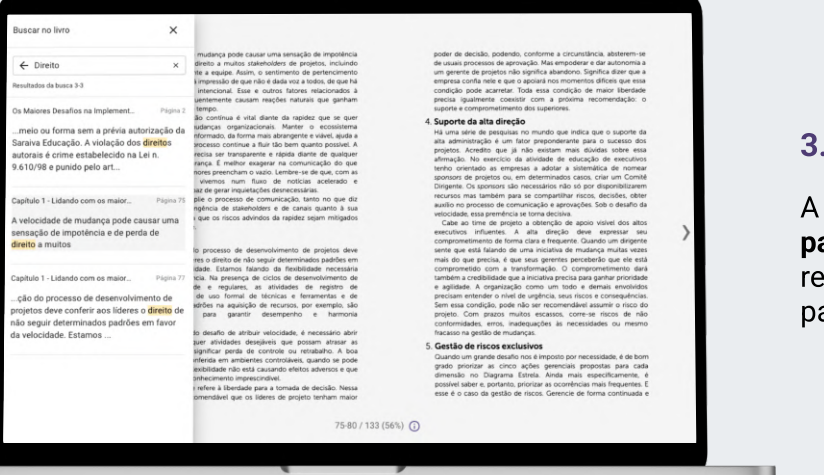

#### 3.3.5. Buscar

A função **Buscar** permite a **realização de buscas por palavras e termos dentro da obra**. Basta clicar no resultado desejado que o leitor será redirecionado para a página referente.

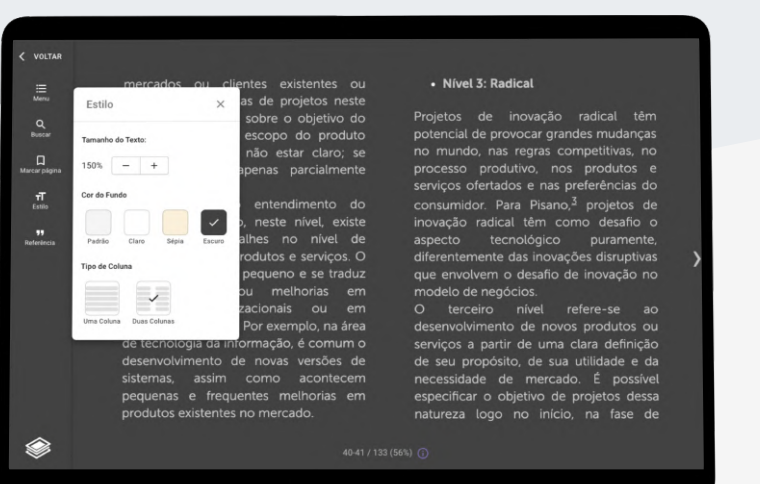

#### 3.3.6 Estilo

A função **Estilo** possibilita a **variações do tamanho da fonte, da cor do fundo e do modo de visualização do texto**, para atender a preferência de cada usuário da BDS.

| < VOLTAR<br>Ⅲ<br>Menu<br>Quecur<br>Figens enarcado<br>T<br>Estis<br>References | <text><text><text><text><text></text></text></text></text></text>                                                                                                    | <text><text><text><text><text></text></text></text></text></text>                                                                                                    |
|--------------------------------------------------------------------------------|----------------------------------------------------------------------------------------------------|----------------------------------------------------------------------------------------------------|
|                                                                                | venticar que a l'instituídade não está cuasando efeitos ademosos e que<br>la registra do contencionem imprescriando:<br>Autonomia se retirer a liberdade para a tiomada de decisão. Nessa<br>condição, é recomendavel que os lideres de projeto tendam maior<br>75.80 / 192 (56%). | dimendos no Dagonas Sartes Anda mais especificamente, é<br>poside saber portanto priorata exornicas mais frequentes E<br>esse é o caso da gestão de riscos. Gerencie de forma continuada e |
| ~                                                                              | (x (x (x (x (x (x (x (x (x (x (x (x (x (                                                                                                    |                                                                                                    |
|                                                                                |                                                                                                    |                                                                                                    |

#### 3.3.7 Marcar página

Você poderá **marcar a página** que está sendo acessada através da opção **Marcar página**. Para acessar todas as suas páginas marcadas, basta acessar o "menu".

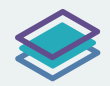

| i≣<br>Menu                 | A velocidade de mudança pode causar uma sensação de impotência<br>e de perda de direito a muitos stakeholders de projetos, incluindo                                                                                                    | poder de decis<br>de usuais proce<br>um gerente de                                                                                                    |
|----------------------------|----------------------------------------------------------------------------------------------------|----------------------------------------------------------------------------------------------------|
| Q<br>Buscar                | Referência                                                                                                    | empresa confia<br>condição pode<br>precisa igualn<br>suporte e com                                                                                                    |
| ina marcada<br>T<br>Estilo | Referência bibliográfica 🖺 COPIAR<br>COUTINHO, H. Os Maiores Desafios na Implementação de Projetos. São<br>Paulo: Saraiva, 2021. <i>E-book</i> .                                                                                                    | <ol> <li>Suporte da<br/>Hå uma série e<br/>alta administra<br/>projetos. Acre<br/>afirmação. No<br/>tenho orientac<br/>sponsors de p</li> </ol>                            |
| 99<br>eferência            | Limite de cópia deste livro  A copia de conteúdo deste livro é limitada e não deve ser utilizada para fins comerciais.                                                                                                    | Dirigente. Os s<br>recursos mas<br>auxilio no proc<br>velocidade, ess<br>Cabe ao tim<br>executivos in<br>comprometime                                                      |
|                            | EECHAR<br>baixe de sugencia se presença de ciclos de destinivamiento de<br>baixa velocidade e regulares, as alividades de registro de<br>conhecimento, de uso formal de técnicas e ferramentas e de<br>utilização de padrêse na aquisição de necursos, por exemplo, são<br>imprescridineis para guantir desempenho e harmonia<br>organizacional. | sente que esta<br>mais do que pu<br>comprometido<br>também a cred<br>e agilidade. A<br>precisam enter<br>Sem essa cond<br>projeto. Com<br>conformidades<br>fracasco na geo |

#### 3.3.8 Referência

Na função **Referência**, você poderá **visualizar e copiar de forma fácil e rápida a referência bibliográfica** do livro que está sendo lido. Além disso, nela você pode **conferir a porcentagem de cópia que você ainda tem disponível** para realizar no livro.

Navegue bastante pela biblioteca, um abraço da Saraiva Educação.

Caso possua alguma dúvida ou sugestão, entre em contato com sua instituição.

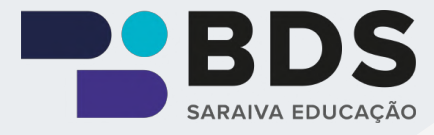